# ■従業員設定から検索しても、該当従業員が出てこない(1)

【従業員設定】から検索した際に、該当の従業員が出てこないケースです。 検索条件の<u>【部門】入力が原因</u>であることが多く、①と②の検索方法を両方ご確認下さい。 検索説明の前に、原因の一つである【部門出力設定】について説明いたします。

### ◆部門出力設定とは

従業員設定の【部門・役職】より部門登録するをする際に、【部門出力】のチェック欄がございます。 チェックがついている部門のみ、検索で出てきます。

| <u>従業員</u> 代理承認                                                  | 部門・役職指金額             | 紋 <u>FeliCa</u> | <u> 手のひら M</u> | IFARE |
|------------------------------------------------------------------|----------------------|-----------------|----------------|-------|
| <b>従業員:</b> 002 従                                                | 業員                   |                 |                |       |
| 部門候補一覧                                                           | 所届部門一覧               |                 | * • •          | *     |
| 全社<br>-東京本社<br>-名古屋営業所<br>-神戸営業所                                 | 出力 部門                | 他者 部門 参照 出力     | 役職             | 削除    |
|                                                                  | 1 全社                 |                 | <del>ک</del> ل | ×     |
| ▲<br>福岡営業所<br><u>▲第1グループ</u>                                     | 2 <mark>福岡営業所</mark> |                 |                | ×     |
| ↓第2グループ<br>↓第3グループ                                               | 3  第1グループ            |                 | R設定 🛛 🗹        | ×     |
|                                                                  |                      |                 |                |       |
| ここのチェックが外れていると、外れている部門での検索では出てきません! 基本的に全社(ALL)はチェック必須でお願いいたします。 |                      |                 |                |       |
| ▶ 更新 トキャンセル                                                      |                      |                 |                |       |

①まずは【ALL検索】をお試し下さい。 【部門】コードを【ALL】にし、検索します。

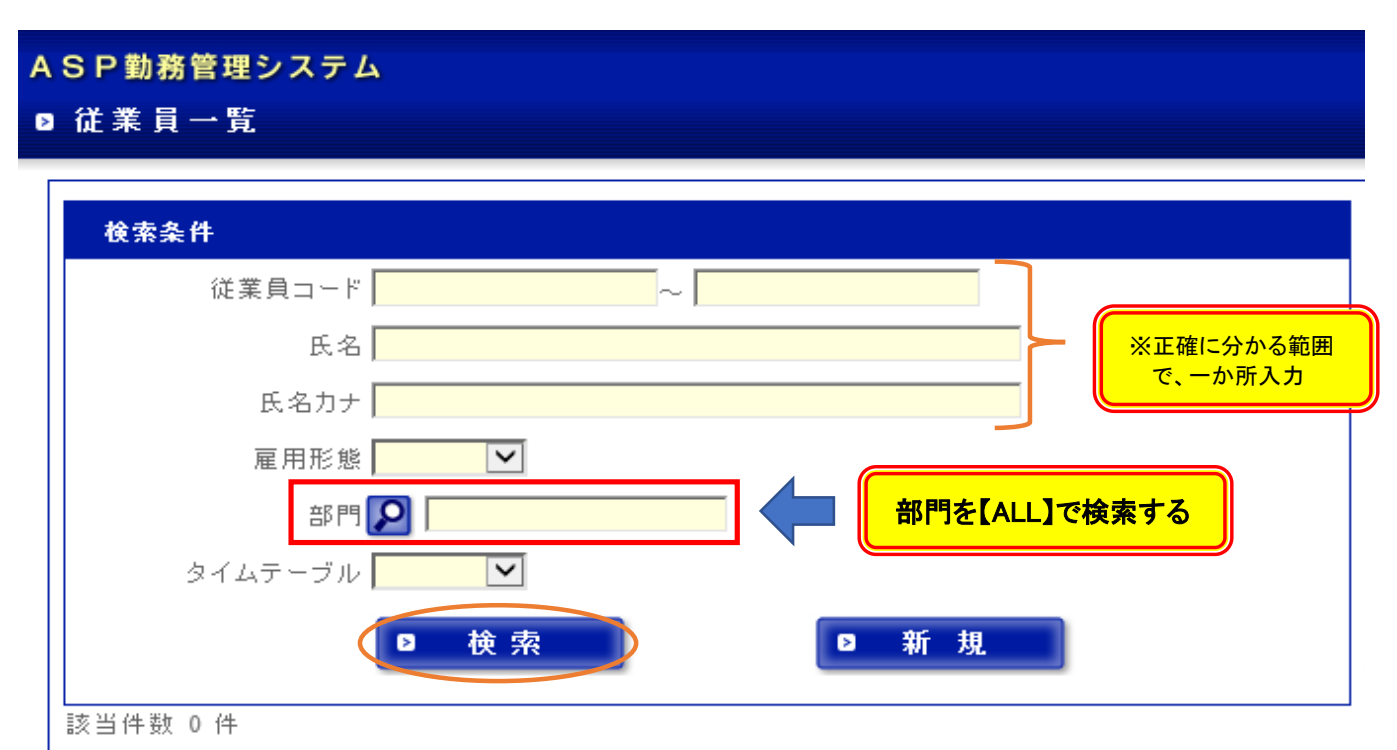

## ■従業員設定から検索しても、該当従業員が出てこない(2)

#### ALL検索のやり方 部門選択 - Internet Explorer ※直接部門コード『ALL』と入力でも可。 e.jp/demo/web2/common/deptfind.aspx ASP勤務管理システム 部門を選択して下さい。 ▶ 従業員一覧 □全社 一番左上をクリック 重克 検索条件 名古屋吉業所 ---神戸営業所 \_ k: [ \*\* □ 福岡営業所 クリックし、 …第1グループ 部門選択画面を出す …第2グループ 雇用形態 $\overline{\phantom{a}}$ 部門 × 全社 タイムテーブル $\overline{\phantom{a}}$ Þ 検索 Þ 新規 該当件数 0 件

#### ALL検索で該当従業員が出てこない場合は、

②該当従業員が所属する部門全てで検索して下さい。 複数の部門に登録されている場合が多く、所属の上位部門・下位部門全てを検索してみましょう。 ※探している従業員は【福岡営業所】の【第1グループ】に所属しているとします。

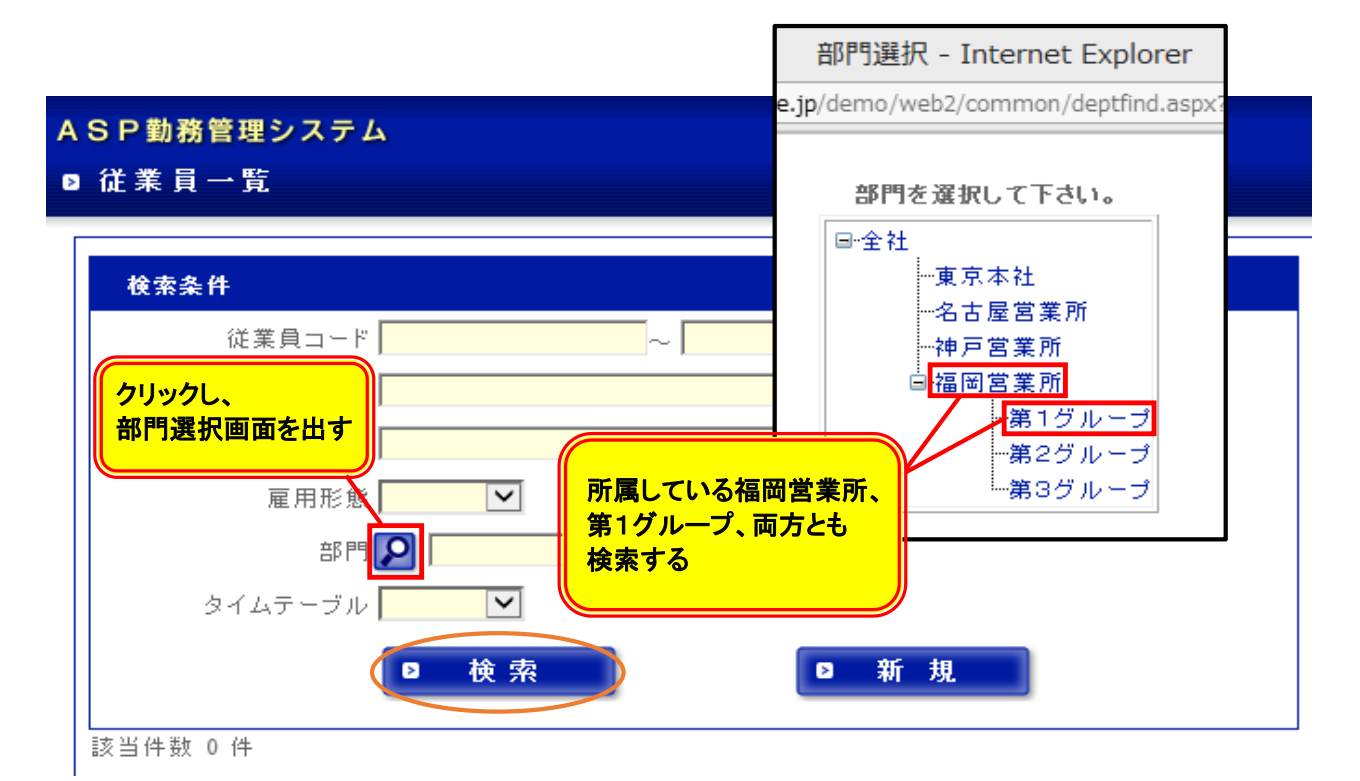

※①②、両方お試しいただいても該当従業員が出てこない場合は、お手数ですが 勤太くんサポートセンター(0120-987-393)へご連絡下さい。